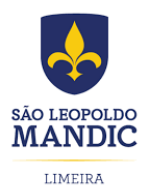

DIRETORIA DE GRADUAÇÃO PROGRAMA INSTITUCIONAL DE BOLSAS DE INICIAÇÃO CIENTÍFICA

## Identificando o Novo Qualis

A estrutura de classificação considera intervalos de Qualis de A1 até A4 e de B1 até B4. A identificação da classificação Qualis do periódico na base SCOPUS encontra-se detalhada a seguir.

*Observação: quando mais de um valor de porcentagem for encontrado, considera-se o maior valor.* 

## SCOPUS

- 1. Acesse a base Scopus no link: <u>https://www.scopus.com/</u>
- 2. Na página inicial da base, selecione a opção "Sources":

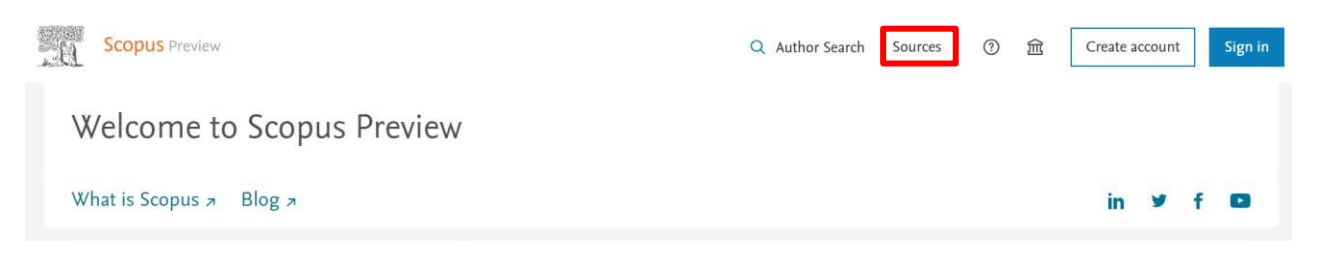

3. Em seguida selecione "Title" no campo de busca e digite o nome completo do periódico desejado.

|   | Scopus Preview                   |                                                                 | Q                 |  |
|---|----------------------------------|-----------------------------------------------------------------|-------------------|--|
| S | ources                           |                                                                 |                   |  |
|   | Title Cnter t                    | iitle                                                           | Find sources      |  |
|   | Title                            |                                                                 |                   |  |
|   | Publisher                        | hodology to ensure a more robust, stable and comprehensiv       | ve metric         |  |
|   | ISSN                             | search impact, earlier. The updated methodology will be applied | ed to the         |  |
|   | previous CiteScore values have b | removed and are no longer available.                            | 10 <i>)</i> . The |  |
|   | View CiteScore methodology. >    | 8                                                               |                   |  |

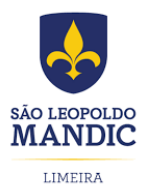

DIRETORIA DE GRADUAÇÃO PROGRAMA INSTITUCIONAL DE BOLSAS DE INICIAÇÃO CIENTÍFICA

 Em seguida, tem-se o "CiteScore" rank do periódico para cada área de concentração que ele é vinculado. A definição do Qualis considerar o maior percentil dentre as diferentes áreas. No exemplo abaixo (para a revista "Clinical, Cosmetic and Investigational Dermatology"), o maior percentil é 67%.

| Title Clinical × Cosmetic And Inves                                                                                                    | Enter title                                    | matology ×                                                                                                    | Find                                                                      | sources                              |                                         |                                                                                                    |                                       |      |
|----------------------------------------------------------------------------------------------------|------------------------------------------------|----------------------------------------------------------------------------------------------------|---------------------------------------------------------------------------|--------------------------------------|-----------------------------------------|----------------------------------------------------------------------------------------------------|---------------------------------------|------|
| i Improved Citescore<br>We have updated the CiteScore<br>of research impact, earlier. The<br>previous CiteScore years (ie. 20<br>View CiteScore methodology. | e methodolog<br>updated met<br>118, 2017, 2016 | y to ensure a more robust, stable and comprehensive metric<br>hodology will be applied to the calculation of CiteScore, as we<br>). The previous CiteScore values have been removed and ar | which provides an in<br>ell as retroactively fo<br>re no longer available | dication<br>all<br>2.                |                                         |                                                                                                    |                                       | 13   |
|                                                                                                    |                                                |                                                                                                    |                                                                           |                                      |                                         |                                                                                                    |                                       |      |
| ter refine list<br>pply Clear filters                                                                                                    |                                                | 1 result                                                                                                    |                                                                           | 쓰 Download Scopus                    | Source List                             | ) Learn more abou                                                                                                    | ut Scopus Sourc                       | e Li |
| ter refine list                                                                                                    |                                                | I result     ☐ All ~ ☐ Export to Excel ☐ Save to source list                                                                                                    |                                                                           | 소 Download Scopus                    | Source List                             | D Learn more about the second second se | ut Scopus Sourc<br>2020<br>tar:       | e Li |
| ter refine list<br>ply Clear filters<br>splay options<br>Display only Open Access journals                                                                   | ^                                              | 1 result<br>☐ All ~ ② Export to Excel ② Save to source list<br>Source title ↓                                                                                                    | CiteScore 🗸                                                               | ▲ Download Scopus Highest percentile | Source List ④<br>Citations<br>2017-20 ↓ | ) Learn more abou<br>View metrics for ye<br>Documents<br>2017-20 ↓                                                                                                    | ut Scopus Source<br>2020<br>% Cited ↓ | e Li |

 Conhecido o percentil do periódico, compare o valor com a tabela a seguir para identificar o Qualis. No exemplo dado, o periódico possui percentil de 67%, e com isso ele é classificado em A3.

| Percentil |   | Estrato |   | Percentil |
|-----------|---|---------|---|-----------|
| 87,5      | ≤ | A1      |   |           |
| 75,0      | ≤ | A2      | < | 87,5      |
| 62,5      | ≤ | A3      | < | 75,0      |
| 50,0      | ≤ | A4      | < | 62,5      |
| 37,5      | ≤ | B1      | < | 50,0      |
| 25,0      | ≤ | B2      | < | 37,5      |
| 12,5      | ≤ | B3      | < | 25,0      |
|           |   | B4      | < | 12,5      |